# 達人女中酷課雲 開課操作手冊

## 登入台北酷課雲

<page-header>

數位學習資源

0

- III - III

....

Q 跨模組關鍵字查詢...

熱門關鍵字:小王子 108年國中會考 三國演義 數學 高中數學

精選學習平台

## 點選台北市校園單一身分驗證服務

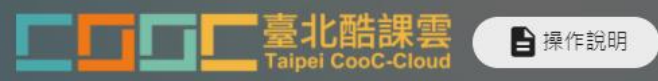

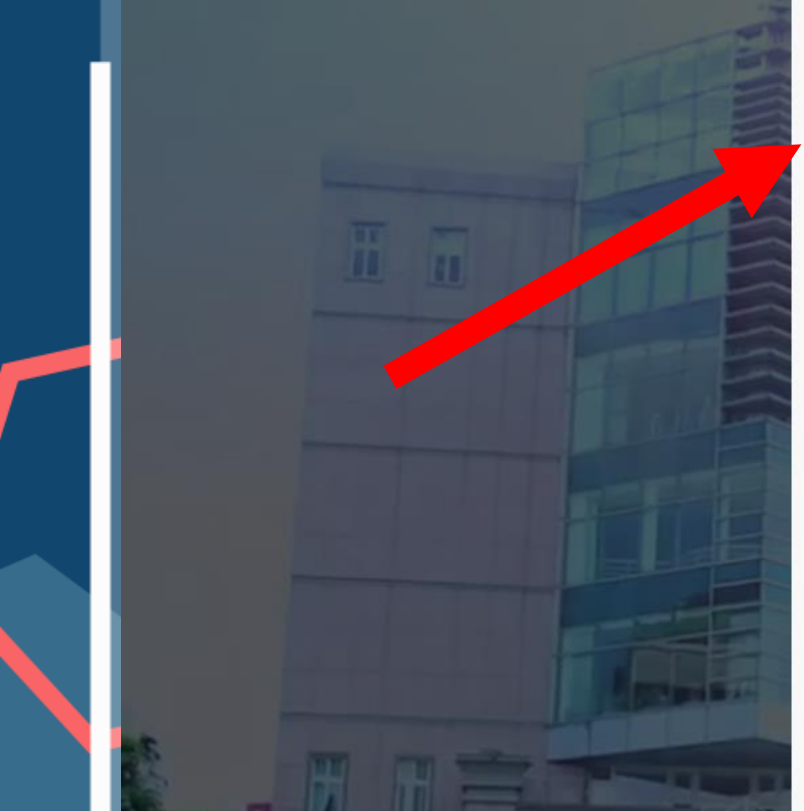

| ð 教育雲端帳號        | 🤣 新北市教育局單一認證入口 |
|-----------------|----------------|
| <b>G</b> Google | Facebook       |
| 🥶 LINE          | Hicrosoft      |

使用現有帳號登入

| ALC: NO. |       |     |    | - C - L - L | 1000 |
|----------|-------|-----|----|-------------|------|
| THE FRE  | L-100 | 211 |    | 211         | 22.1 |
|          | 2111  |     | 20 |             |      |

密碼

#### 忘記密碼?

我不是機器人

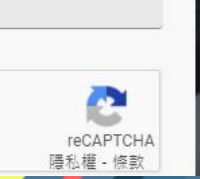

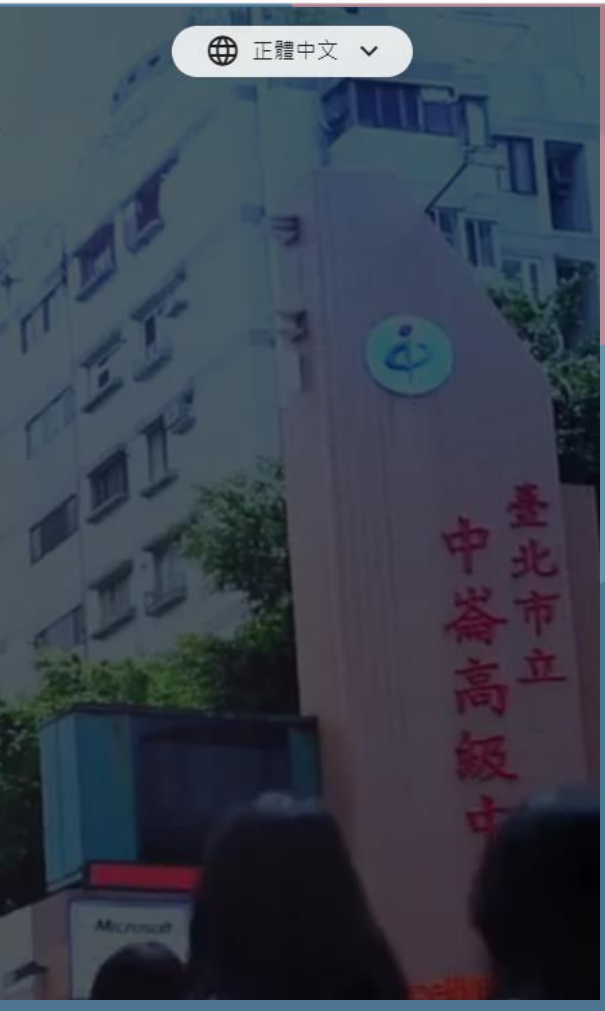

### 點選台北市校園單一身分驗證服務

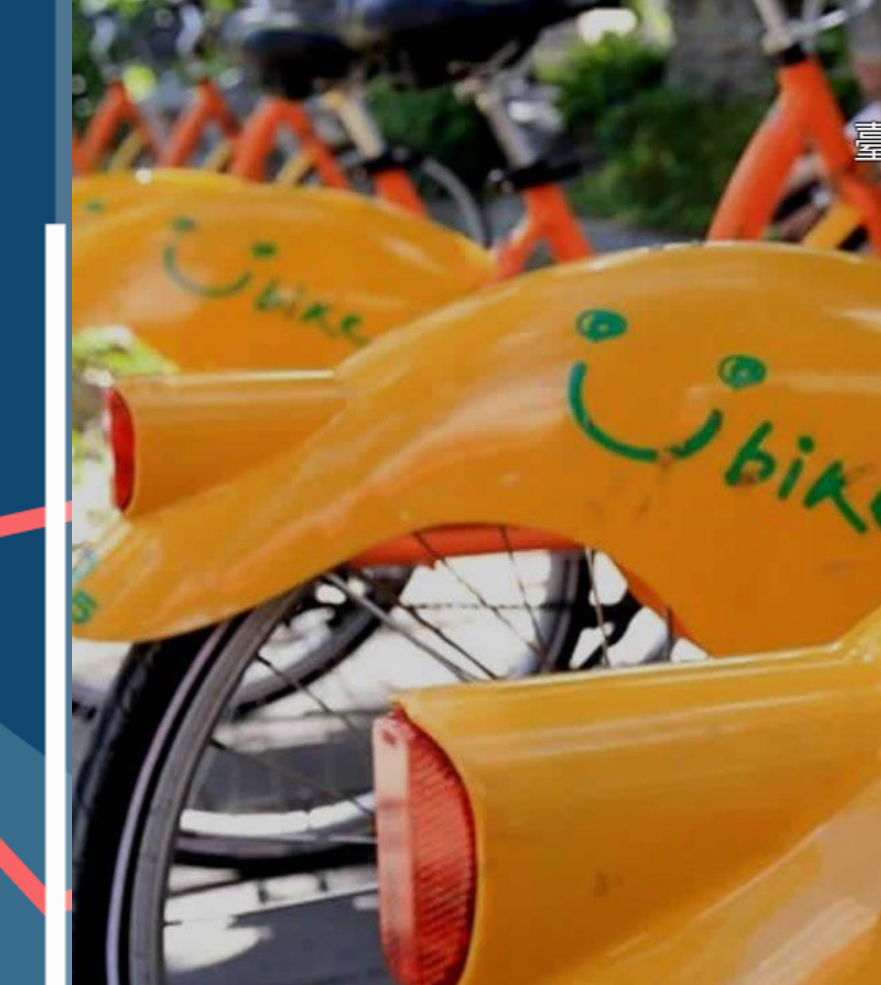

### 臺北市校園單一身分驗證服務

歡迎使用

| 請輸入您的使用者名利 | 稱與密碼 :   |
|------------|----------|
| 使毁死        |          |
| 密碼         |          |
| 重設密碼       | 忘記帳號、密碼? |
| )<br>E     |          |

親子帳號申請

單一身分驗證系統帳號問題

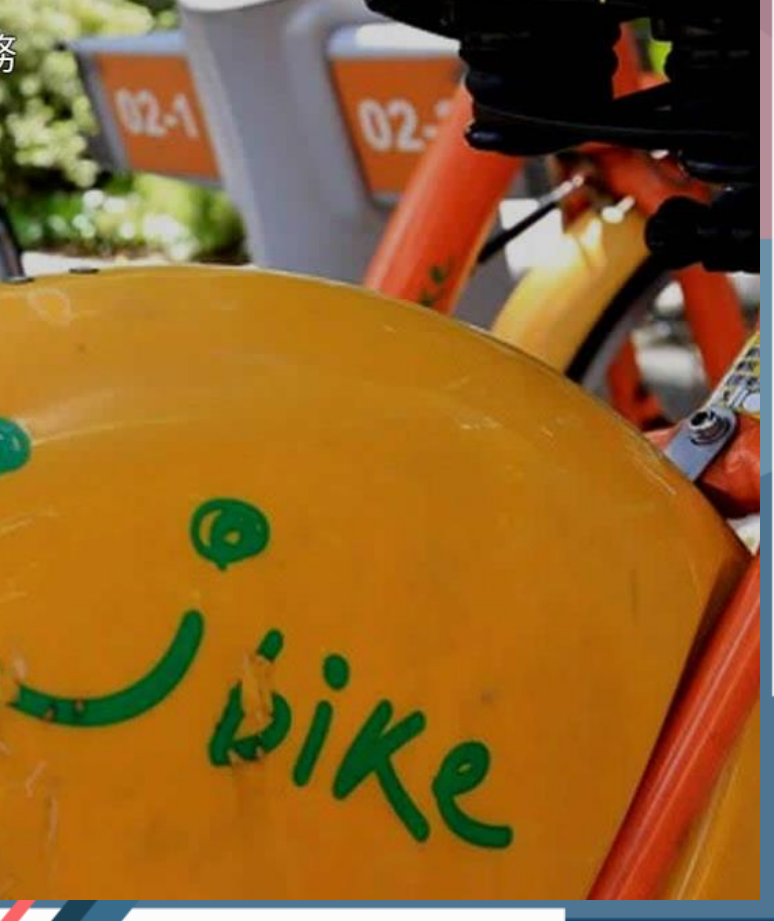

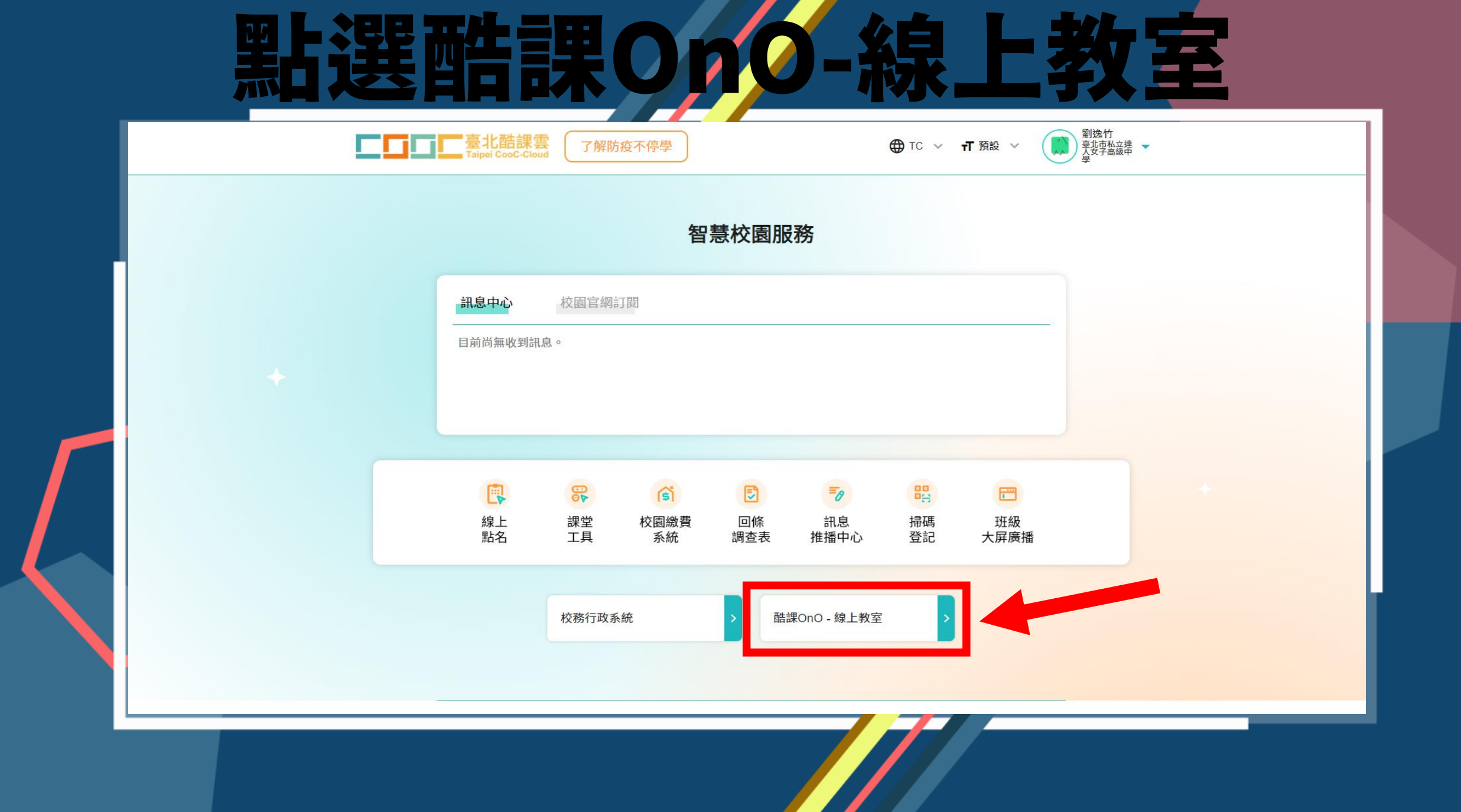

行事曆 我的主頁 🗸 🗘 🕠 劉逸竹 🖌 繁體中文 🗸

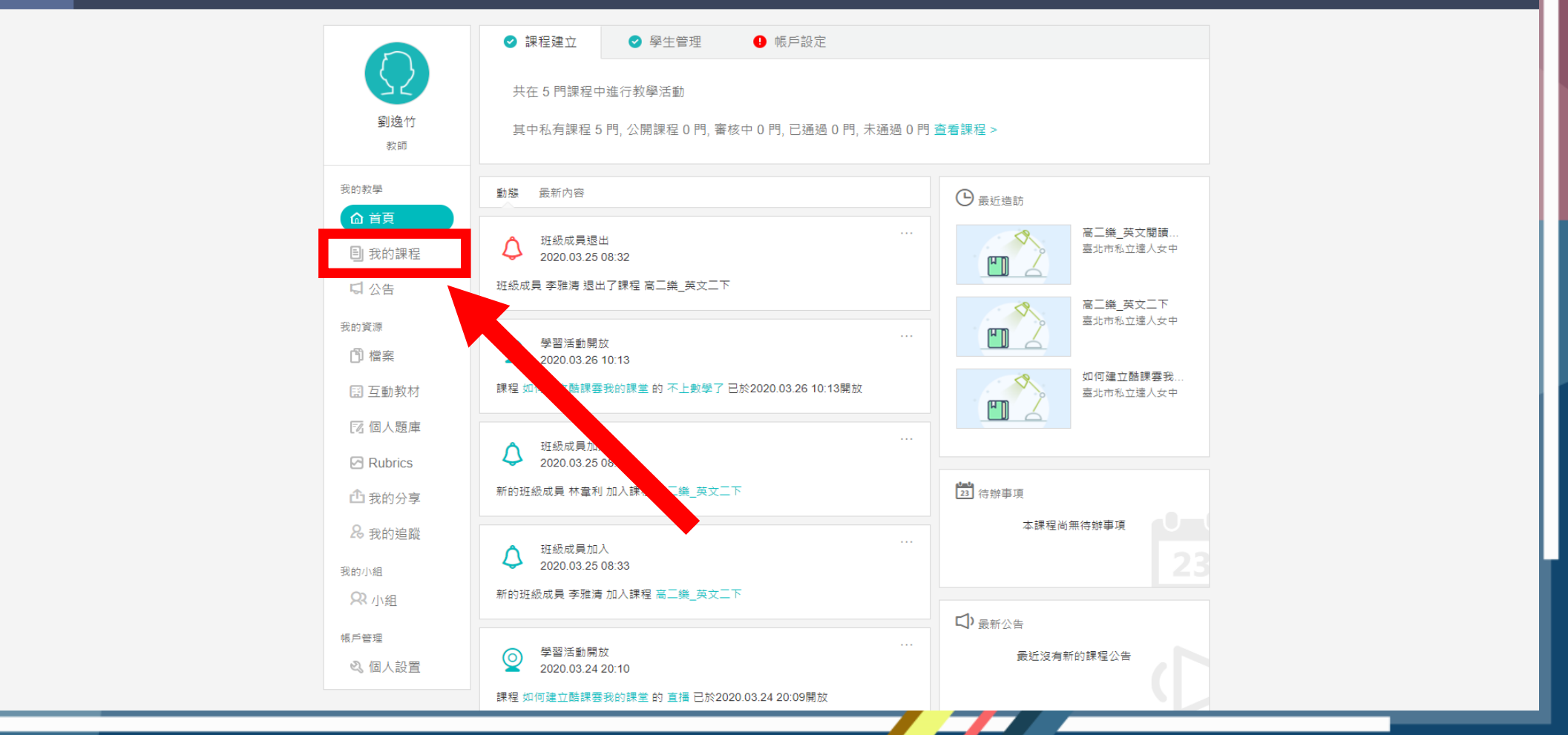

點選教務系統開課

行事曆 我的主頁 🗸 🗘 <u>列</u> 劉逸竹 🖌 繁體中文 🗸

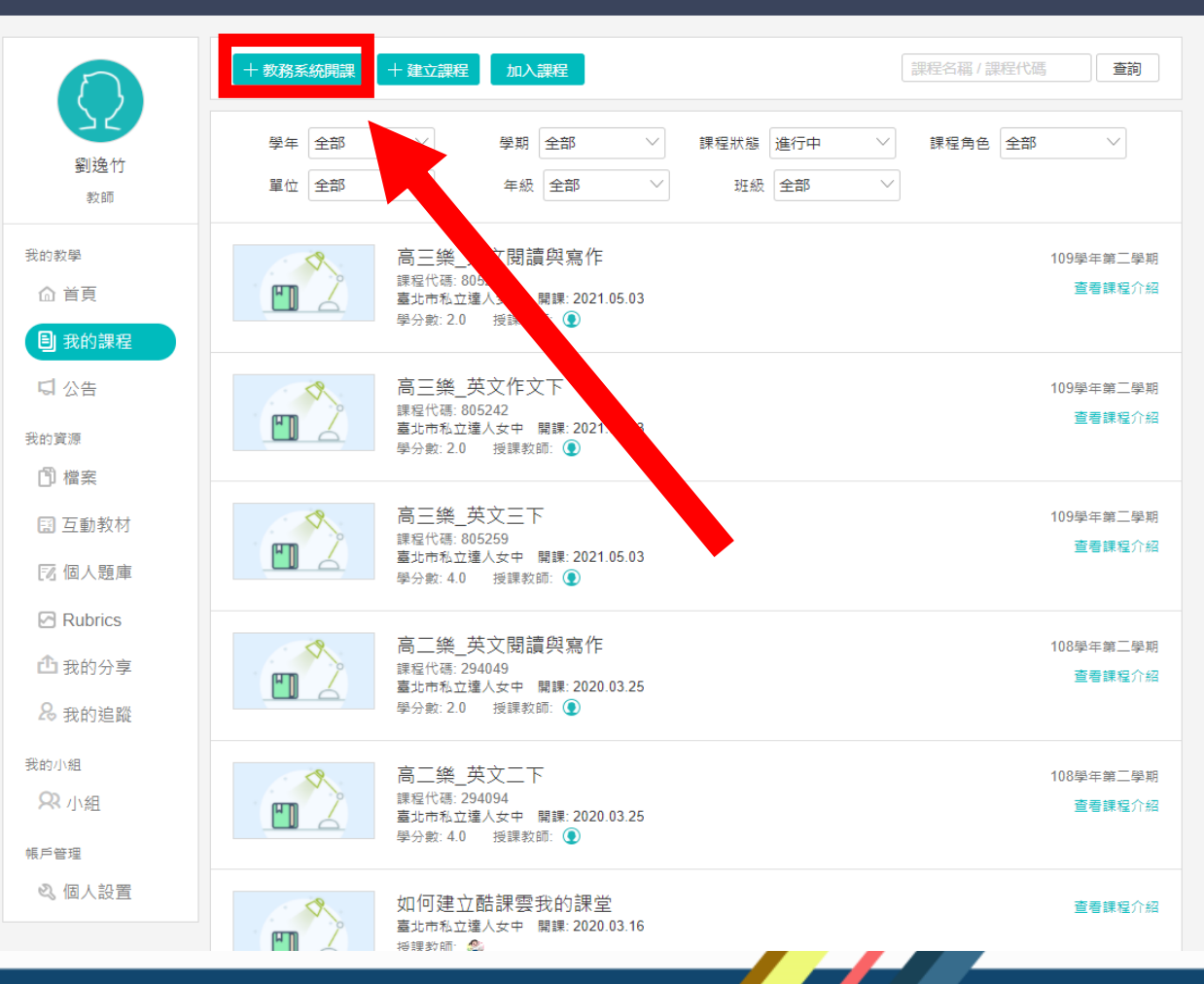

選擇學年及學期,並點選開課

| □ 0<br>0 ◎ 應用中心 | □□□□□□□□□□□□□□□□□□□□□□□□□□□□□□□□□□□□                                                                                                    |
|-----------------|----------------------------------------------------------------------------------------------------|
|                 | く返回 本學期教務系統開課                                                                                                    |
|                 | * 1 時線環要開設AD課程<br>學年 109 V 學期 1 V<br>* 2 時鐵擺該課程下要開課的班級                                                                                                    |
|                 | <u>単位</u> 學年 學期 課程代碼 課程名稱 學生人數 匯入人數                                                                                                    |
|                 | 2 日本 109 1 479533 高三樂_英文三上 44 0 査看成員                                                                                                    |
|                 | ○ 臺北市私立達人女 109 1 479538 高三樂_英文作文上 44 0 查看成員                                                                                                    |
|                 | ○ 臺北市私立違人女 109 1 479547 高三樂_英文閱讀 44 0 查看成員                                                                                                    |
|                 |                                                                                                    |
|                 |                                                                                                    |
|                 | Copyright © 2021 TronClass. All Rights Reserved. Wisdom Garden Limited<br>最佳使用環境:作業系統 Win 7 以上、MAC OS X。 瀏覽器:IE 11以上、Edge、Chrome 55以上、Firefox 50.0以上、Safari 9.0以上。 |

|                                                                                                    |         | <b>惟</b> 認              | 都               | Ľ        | F    |           | <b>K</b> ' |           | 5)    | 进入         |   |  |
|----------------------------------------------------------------------------------------------------|---------|-------------------------|-----------------|----------|------|-----------|------------|-----------|-------|------------|---|--|
| Image: Control (1) ####################################                                                                                                    | □□ 應用中心 | <u>5055</u>             | 臺北酷課雲 酷課雲       | 網路課程 發現課 | 程資源  | APP  幫助 🗸 | 行          | 事曆 我的主頁 🗸 | · 🗘 🧕 | 劉逸竹✔ 繁體中文♥ | , |  |
| •● ● ● ● ● ● ● ● ● ● ● ● ● ● ● ● ● ● ● ● ● ● ● ● ● ● ● ● ● ● ● ● ● ● ● ● ● ● ● ● ● ● ● ● ● ● ● ● ● ● ● ● ● ● ● ● ● ● ● ● ● ● ● ● ● ● ● ● ● ● ● ● ● ● ● ● ● ● ● ● ● ● ● ● ● ● ● ● ● ● ● ● ● ● ● ● ● ● ● ● ● ● ● ● ● ● ● ● ● ● ● ● ● ● ● ● ● ● ●                                                    |         | く返回しる                   | 本學期教務系統開課       |          |      |           |            |           |       |            |   |  |
| 市価   早年   早期   課題代稿   課題名稿   早上人数   通入人利     製水市私立理人文   109   2   805242   第三機」英文作文下   4.4   4.4   置者成員     製水市私立理人文   109   2   805217   第三機」英文階版   4.4   4.4   置者成員     製水市私立理人文   109   2   805217   第三機」英文階版   4.4   4.4   重者成員     製水市私立連人文   109   2   805217   第三機」英文閣議   4.4   4.4   重者成員 | •       | * (1) B<br>#<br>* (2) B |                 | 學期 2     | ~    |           |            |           |       |            |   |  |
| 聖地市私立場人文… 109 2 805259 第三集,英文作文下 44 44 重看成具   聖地市私立場人文… 109 2 805242 第三集,英文馆读下 44 44 重看成具   聖地市和立場人文… 109 2 805217 第三集,英文馆读… 44 44 重看成具   聖地市和立場人文… 109 2 805217 第三集,英文馆读… 44 44 重看成具                                                                                                    |         |                         | 單位              | 學年       | 學期 課 | 程代碼       | 課程名稱       | 學生人數      | 匯入人數  |            |   |  |
| 転車転車加立連人文<109   2   805242   憲三換_英文問題   44   44   書看成員     転車市和立連人文   109   2   805217   第三換_英文問題   44   44   書看成員     動容加定   109   2   805217   第三換_英文問題   44   44   書看成員     動容加定   109   2   805217   第三換_英文問題   44   44   書看成員                                                                |         |                         | 臺北市私立達人女        | 109      | 2 80 | 05259     | 高三樂_英文三下   | 44        | 44    | 查看成員       |   |  |
|                                                                                                    |         |                         | 臺北市私立達人女        | 109      | 2 80 | 05242     | 高三樂_英文作文下  | 44        | 44    | 查看成員       |   |  |
|                                                                                                    |         |                         | ≊比市私业運入交<br>擊開課 | 103      | 2 80 | JU201/    | 高二樂_央乂閱讀   | 44        | 44    | 至信以決       |   |  |

最佳使用環境:作業系統 Win 7 以上、MAC OS X。 瀏覽器:IE 11以上、Edge、Chrome 55以上、Firefox 50.0以上、Safari 9.0以上。

點選我的課程就會出現所有課程

**└└└└└ 臺北酷課雲** 酷課雲網路課程 發現課程 資源 APP 煮助∨

行事曆 我的主頁 🗸 🗘 🕠 劉逸竹 🖌 繁體中文 🗸

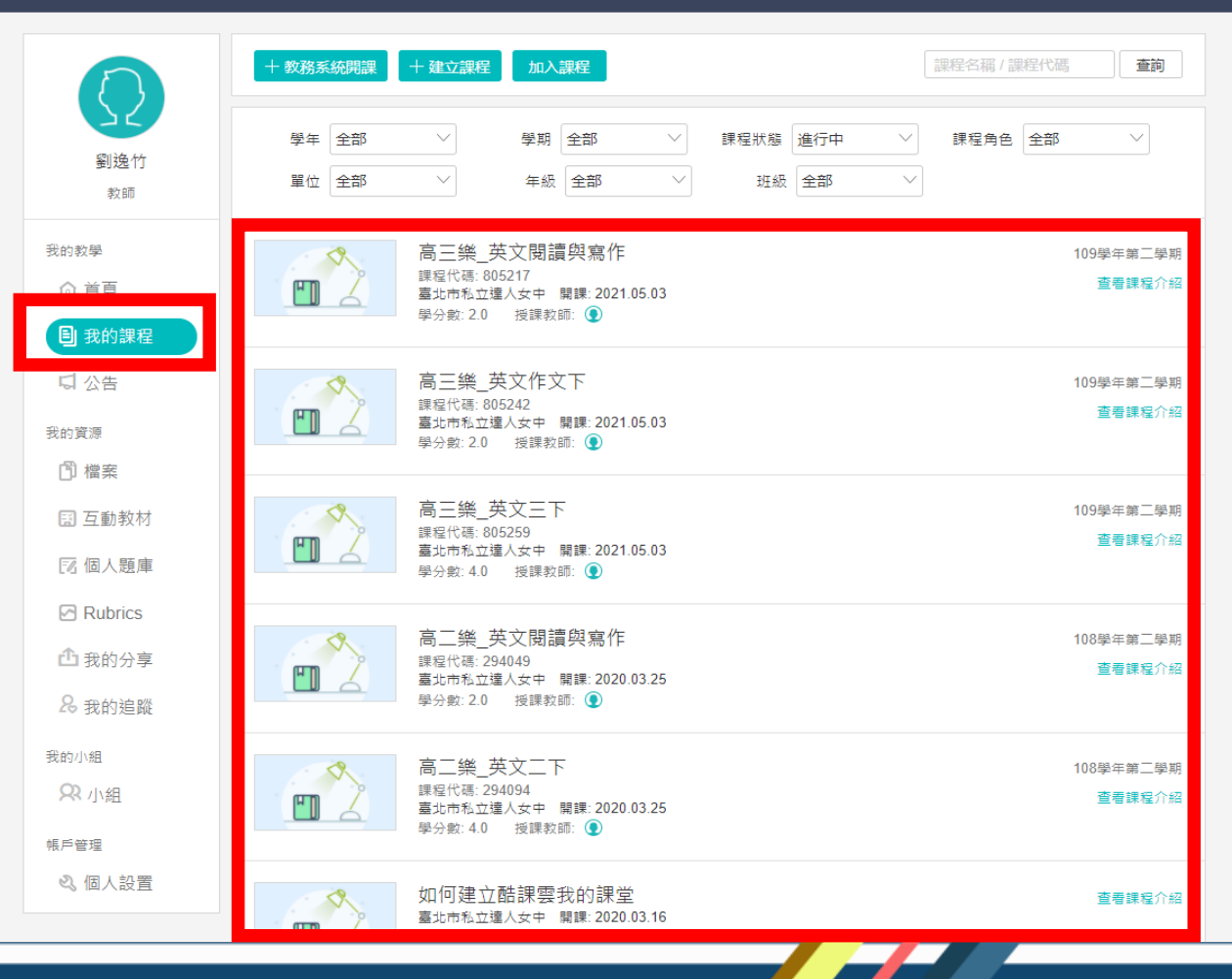

# 若以上操作流程有任何問 題都可以洽103資訊組